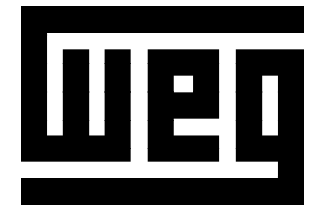

# MANUAL DE LA TARJETA PLC1.01

PROGRAMABLE EN LENGUAJE LADDER A TRAVÉS DEL SOFTWARE WLP

12/2006

Software de la PLC1: V2.0X

0899.5552 S/4

| Revisión | Descripción de la Revisión                      | Capítulo |
|----------|-------------------------------------------------|----------|
| 1        | Primera revisión                                | -        |
| 2        | Funciones relativas al monitoreo on-line        | -        |
| 3        | Inclusión de los protocolos CANopen y DeviceNet | -        |
| 4        | Revisión general                                | -        |

## La información abajo describe las revisiones ocurridas en esto manual.

## Indice

Referencia Rápida de los Parámetros, Mensajes de Errores

| I | Referencia Rápida de los Parámetros | 06 |
|---|-------------------------------------|----|
|   | Mensajes de Error                   | 09 |

## CAPÍTULO 1

Instrucciones de Seguridad

| 1.1 | Avisos de Seguridad en el Manual   | 10 |
|-----|------------------------------------|----|
| 1.2 | Avisos de Seguridad en el Producto | 10 |
| 1.3 | Recomendaciones Preliminares       | 11 |

## **CAPÍTULO 2**

Informaciones Generales

| 2.1 | Sobre el Manual                      | 12 |
|-----|--------------------------------------|----|
| 2.2 | Sobre el Tarjeta PLC1                | 13 |
| 2.3 | Características Generales de la PLC1 | 14 |
| 2.  | 3.1 Hardware                         | 14 |
| 2.  | 3.2 Software                         | 14 |

## **CAPÍTULO 3**

Instalación y Configuración

| 3.1 | Instalación de la Tarjeta en el Convertidor                | 15 |
|-----|------------------------------------------------------------|----|
| 3.2 | Configuración de los Jumpers                               | 17 |
| 3.3 | Configuración de las Llaves                                | 17 |
| 3.4 | Descripción de los Conectores                              | 17 |
| 3.5 | Configuraciones del Convertidor CFW-09 con la Tarjeta PLC1 | 21 |
|     |                                                            |    |

## **CAPÍTULO 4**

Descripción Detallada de los Parámetros

#### **REFERENCIA RÁPIDA DE LOS PARÁMETROS, MENSAJES DE ERRORES**

Software: V2.0X Aplicación: Modelo: N.º de serie: Responsable: Fecha: / / .

I. Parámetros

La faja de parámetro em um rango que va de P750 hasta P899, el total es 150 parámetros. Los 50 primeros son predefinidos por el sistema o reservados e los 100 restantes son para uso general, o sea, pueden ser utilizados por el usuário.

| Parámetro           | Descripción<br>[Tipo]         | Rango de Valores  | Ajuste<br>de Fábrica | Unidad     | Pág. |
|---------------------|-------------------------------|-------------------|----------------------|------------|------|
| P750                | Versión del firmaware de la   | Corresponde a     | -                    | -          | 23   |
|                     | PLC1                          | tarjeta adquirida |                      |            |      |
|                     | [Lectura]                     |                   |                      |            |      |
| P751                | Ciclo de scan en unidads de   | 0 a 65535         | -                    | x100μs     | 23   |
|                     | 100µs                         |                   |                      |            |      |
|                     | [Lectura]                     |                   |                      |            |      |
| P752 <sup>(*)</sup> | Cera marcadores               | 0=Sin acción      | 0=Sin acción         |            | 23   |
|                     | retentivos                    | 1=Cera Marcadores |                      |            |      |
|                     | [Configuración]               |                   |                      |            |      |
| P753 <sup>(*)</sup> | Carga los valores de fábrica, | 0 a 65535         | 0                    | -          | 23   |
|                     | si = 1234                     |                   |                      |            |      |
|                     | [Configuración]               |                   |                      |            |      |
| P754                | Referencia de posicón         | 0 a 65535         | -                    | rotaciones | 23   |
|                     | (rotaciones)                  |                   |                      |            |      |
|                     | [Lectura]                     |                   |                      |            |      |
| P755                | Referencia de posición        | 0 a 3599          | -                    | grados/10  | 23   |
|                     | (fracción de vueltas)         |                   |                      |            |      |
|                     | [Lectura]                     |                   |                      |            |      |
| P756                | Senãl de la posición real     | 0=Negativo        | -                    | -          | 24   |
|                     | [Lectura]                     | 1=Positivo        |                      |            |      |
| P757                | Posición real                 | 0 a 65535         | -                    | rotaciones | 24   |
|                     | (rotaciones)                  |                   |                      |            |      |
|                     | [Lectura]                     |                   |                      |            |      |
| P758                | Posición real                 | 0 a 3599          | -                    | grados/10  | 24   |
|                     | (fracción de vuelta)          |                   |                      |            |      |
|                     | [Lectura]                     |                   |                      |            |      |
| P759                | Error de lag                  | 0 a 3599          | -                    | grados/10  | 24   |
|                     | [Lectura]                     |                   |                      |            |      |
| P760                | Kp: ganancia proporcional de  | 0 a 200           | 50                   | -          | 24   |
|                     | posición                      |                   |                      |            |      |
|                     | [Configuración]               |                   |                      |            |      |
| P761                | Ki: ganancia integral de      | 0 a 200           | 0                    | -          | 24   |
|                     | posición                      |                   |                      |            |      |
|                     | [Configuración]               |                   |                      |            |      |
| P762                | Error de lag maximo           | 0 a 65535         | 1800                 | grados/10  | 24   |
|                     | [Configuración]               |                   |                      |            |      |

Sigue abajo la descripción de los parámetros del sistema que están definidos.

(\*) IMPORTANTE: El sistema necesita ser empezado nuevamente cuando un o más de estes parámetros es alterado, para que actúe conforme el programado.

| Parámetro           | Descripción<br>[Tipo]                                       | Rango de Valores                                                                                                    | Ajuste<br>de Fábrica                    | Unidad           | Pág. |
|---------------------|-------------------------------------------------------------|----------------------------------------------------------------------------------------------------|-----------------------------------------|------------------|------|
| P763                | Deshabilta programa del<br>usuario =1<br>[Configuración]    | 0=Programa<br>liberado<br>1=Programa<br>deshabilitado                                                                                                    | 0 = Programa<br>liberado                | -                | 25   |
| P764 <sup>(*)</sup> | Dirección de la PLC en la red<br>[Configuration]            | 1 a 247                                                                                                    | 1                                       | -                | 25   |
| P765 <sup>(*)</sup> | Baud rate RS-232<br>[Configuración]                         | 1 = 1200bps<br>2 = 2400bps<br>3 = 4800bps<br>4 = 9600bps<br>5 = 19200bps<br>6 = 38400bps                                                                 | 4 = 9600bps                             | bits/segundos    | 25   |
| P766                | Tiempo de muestra del PID<br>[Configuración]                | 1 a 10000                                                                                                    | 1                                       | x1.2ms           | 25   |
| P767 <sup>(*)</sup> | Velocidad sincrónica del motor<br>en rpm<br>[Configuración] | 0 a 10000                                                                                                    | 1800                                    | rpm              | 25   |
| P768 <sup>(*)</sup> | Numero de pulsos del<br>encoder<br>[Configuración]          | 0 a 65535                                                                                                    | 1024                                    | ppr              | 26   |
| P769 <sup>(*)</sup> | Posición del pulso nulo del<br>encoder<br>[Configuración]   | 0 a 3599                                                                                                    | 0                                       | grados/10        | 26   |
| P770 <sup>(°)</sup> | Protocolo CAN<br>[Configuración]                            | 0 = Deshabilita<br>1 = CANopen<br>2 = DeviceNet                                                                                                    | 0 = Deshabilitado                       | -                | 26   |
| P771 <sup>(*)</sup> | Dirección CAN<br>[Configuración]                            | 0 a 127                                                                                                    | 63                                      | -                | 27   |
| P772 <sup>(*)</sup> | Tasa de comunicación de la<br>CAN<br>[Configuración]        | 0 = 1 Mbit/s<br>1 = Reservado<br>2 = 500 Kbit/s<br>3 = 250 Kbit/s<br>4 = 125 Kbit/s<br>5 = 100 Kbit/s<br>6 = 50 Kbit/s<br>7 = 20 Kbit/s<br>8 = 10 Kbit/s | 0 = 1 Mbit/s                            | Mbit/s el Kbit/s | 27   |
| P773                | Recuperar bus off<br>[Configuración]                        | 0 = Manual<br>1 = Automático                                                                                                    | 0 = Manual                              | -                | 28   |
| P774                | Acción para error de<br>comunicación<br>[Configuración]     | 0 = Solamente<br>indica error<br>1 = Causa error<br>fatal en el drive                                                                                    | 1 = Causa<br>error fatal en<br>el drive | -                | 28   |
| P775                | Estado del controlador CAN<br>[Lectura]                     | 0 = Deshabilitado<br>1 = Reservado<br>2 = CAN habilitado<br>3 = Warning<br>4 = Error Pacive<br>5 = Sin alimentación                                      | -                                       | -                | 28   |
| P776                | Contador de telegramas<br>recebidos<br>[Lectura]            | 0 a 65535                                                                                                    | -                                       | -                | 29   |

(\*) IMPORTANTE: El sistema necesita ser empezado nuevamente cuando un o más de estes parámetros es alterado, para que actúe conforme el programado.

#### PLC - REFERENCIA RAPIDA DE LOS PARÁMETROS

| Parámetro           | Descripción<br>[Tipo]                                  | Rango de Valores                                                                                                    | Ajuste<br>de Fábrica | Unidad | Pág. |
|---------------------|--------------------------------------------------------|----------------------------------------------------------------------------------------------------|----------------------|--------|------|
| P777                | Contador de telegramas<br>transmitidos<br>[Lectura]    | 0 a 65535                                                                                                    | -                    | -      | 29   |
| P778                | Contador de errores<br>detectados<br>[Lectura]         | 0 a 65535                                                                                                    | -                    | -      | 29   |
| P780                | Estado de la red CANopen<br>[Lectura]                  | 0 = Deshabilita<br>1 = Reservado<br>2 = CANopen<br>habilitada<br>3 = Guarda del nudo<br>habilitada<br>4 = Error de guarda<br>del nudo                                                         | -                    | -      | 29   |
| P781                | Estado del nudo CANopen<br>[Lectura]                   | 0 = En el Iniciado<br>4 = Parado<br>5 = Operacional<br>127 = Preoperacional                                                                                                    | -                    | -      | 30   |
| P782                | Estado de la red DeviceNet<br>[Lectura]                | 0 = No habilitado/<br>No on-line<br>1 = On-line,<br>no conectado<br>2 = On-line,<br>conectado<br>3 = Conexión<br>expiró<br>4 = Falla crítica en la<br>conexión<br>5 = Ejecutando<br>Auto-baud | -                    | -      | 30   |
| P783                | Estado del maestro de la red<br>DeviceNet<br>[Lectura] | 0 = Maestro en<br>ejecución (Run)<br>1 = Maestro en estado<br>ocioso (Idle)                                                                                                    | -                    | -      | 30   |
| P784                | Cuantidad de palabra de<br>entrada<br>[Configuración]  | 1 a 10                                                                                                    | 1                    | -      | 31   |
| P785                | Cuantidad de palabra de salida<br>[Configuración]      | 1 a 10                                                                                                    | 1                    | -      | 31   |
| P793 <sup>(*)</sup> | Selecciona el Protocolo Serial<br>[Configuración]      | 0 = ModBus sin<br>paridad<br>1 = WegTP sin<br>paridad<br>2 = ModBus con<br>paridad par<br>3 = WegTP con<br>paridad par<br>4 = ModBus con<br>paridad impar<br>5 = WegTP con<br>paridad impar   | 0                    | -      | 31   |

(\*) IMPORTANTE: El sistema necesita ser empezado nuevamente cuando un o más de estes parámetros es alterado,para que actúe conforme el programado.

|   | Indicación | Significado            | Observación                                     |
|---|------------|------------------------|-------------------------------------------------|
| - | E50        | Error de lag           | Error fatal, deshabilita en convertidor.        |
|   |            |                        | Mirar parámetro P762.                           |
| - | E51        | Falla al grabar el     | Reinicializar el sistema y intentar nuevamente. |
| _ |            | programa               |                                                 |
|   | E52        | Dos o más              | Verificar la lógica del programa del usuário.   |
|   |            | movimientos,           |                                                 |
|   |            | habilitados            |                                                 |
| _ |            | simultaneamente        |                                                 |
|   | E53        | Dados del movimiento   | Probablemente algún valor cerrado de            |
| _ |            | no valido              | velocidad, aceleración, etc.                    |
|   | E54        | Convertidor            | Tentativa de ejecutar un movimiento con el      |
| _ |            | deshabilitado          | convertidos deshabilitado.                      |
|   | E55        | Programa Incopatible   | Verificar el programa y enviarlo nuevamente.    |
|   |            | o fuera de los límites | Esto error también ocurre cuando en el hay      |
|   |            | de la memoria          | programa en la PLC (Primera vez que la PLC      |
| _ |            |                        | es encendida).                                  |
| _ | E56        | CRC errado             | Transmitir nuevamente.                          |
|   | E57        | Eje no referenciado    | Antes de um movimiento absoluto, o en la        |
|   |            | para la movimentación  | busca de cero de maquí en la debe ser hecha.    |
| - | ===        | absoluta               |                                                 |
|   | E98        | Faita de referencia    | Error fatal: después de establecida la          |
|   |            | del maestro            | comunicación inicial, entre maestro y esclavo,  |
| - | E61        | Ruo off                | por algun motivo la misma fue interrumpida.     |
|   | EOI        | Bus on                 | debide la un gran numero de errores de          |
|   |            |                        | transmisión, son por problemas en la barra el   |
|   |            |                        | mala instalación                                |
| - | F65        | Error de quarda del    | Frror específico de la comunicación             |
|   | 200        | esclavo                | v CANopen. Para mayores informaciones           |
|   |            | 0001010                | consulte el manual de la comunicación           |
|   |            |                        | CANopen presente en el CD suministrado          |
|   |            |                        | con el producto.                                |
| - | E66        | Maestro en estado      | Error específico de la comunicación DeviceNet.  |
|   |            | ocioso (IDLE)          | Para mavores informaciones consulte             |
|   |            | · · · · ·              | el manual de la comunicación DeviceNet          |
|   |            |                        | presente en el CD suministrado con el           |
|   |            |                        | producto.                                       |
| - | E67        | Timeout de             | Error específico de la comunicación DeviceNet.  |
|   |            | conexiones I/O         | Para mayores informaciones consulte el          |
|   |            |                        | manual de la comunicación DeviceNet             |
|   |            |                        | presente en el CD suministrado con el           |
|   |            |                        | producto.                                       |

II. Mensajes de Error

Observación: En los errores fatales, E50 y E58, el convertidor es deshabilitado y necisita ser reinicializado. Se puede utilizar el marcador de bit del sistema SX2 para resetear el error fatal.

## INSTRUCCIONES DE SEGURIDAD

Este manual contiene las informaciones necesarias para el uso correcto de la trajeta PLC1 con el convertidor de frecuencia CFW-09.

El manual fue escrito para ser utilizado por personas con capacitación o calificación técnica adecuadas para manejar esto tipo de equipo.

En el decurrir del texto serán utilizados los siguientes avisos de seguridad:

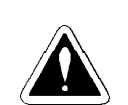

**AVISOS DE** 

EN

SEGURIDAD

**EL MANUAL** 

1.1

#### iPELIGRO!

La no consideración de los procedimientos recomendados en esto aviso puede llevar la muerte, herimiento graves y daños materiales considerables.

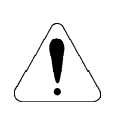

#### iATENCIÓN!

La no consideración de los procedimientos recomendados en esto aviso puede llevar a daños materiales.

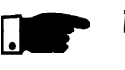

#### iNOTA!

El texto objetiva proveer informaciones importantes para el correcto entendimiento y buen funcionamiento del producto.

1.2 AVISOS DE SEGURIDAD EN EL PRODUCTO Los seguientes símbolos pueden estar fijados al producto, sirviendo como aviso de seguridad:

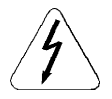

Tensiones elevadas presentes.

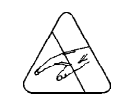

Componentes sensibles a las descargas eletrostáticas, no tocarlos.

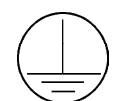

Conexión obligatória al tierra de protección (PE).

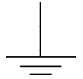

Conexión de blindaje al tierra.

#### 1.3 RECOMENDACIONES PRELIMINARES

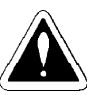

#### **iPELIGRO!**

Solamente personas con cualificación adecuada y familiaridad con el convertidor CFW-09 y equipamiento asociados deben planear o implementar la instalación, puesta en servicio, operación y mantenimiento de esto equipamiento.

Estas personas deben seguir todas las instrucciones de seguridad contenidas en esto manual y el definidas por normas locales.

Lo no cumprimento de las instrucciones de seguridad puede resultar en riesgo de vida y el daños en el equipamiento.

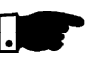

#### iNOTA!

Para los propósitos de esto manual, personas cualificadas son aquellas entrenadas de forma a estaren aptas para:

- 1. Instalar, hacer la puesta a tierra, encender y operar el CFW-09, bien como la tarjeta PLC1, de acuedo con esto manual y los procedimientos legales de seguridad vigentes.
- 2. Usar los equipamientos de protección de acuerdo con las normas estabelecidas.
- 3. Dar servicio de primeros socorros.

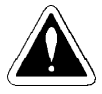

#### iPELIGRO!

Siempre desconecte la alimentación general antes de proceder el cambio de cualquiera componente eléctrico asociado a convertidor.

Muchos componentes pueden permanecer cargados con altas tensiones y/o en movimiento (ventiladores), mismo después que la entrada de alimentación CA fuera desconectado o desligado.

Espere por lo menos 10 minutos para garantizar la total descarga de los capacitores. Siempre desconecte la carcaza del equipamiento a la tierra de protección (PE) en el punto adecuado para eso.

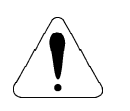

#### iATENCIÓN!

Las tarjetas eletrónicas tienen componentes sensibles la las descargar electrostáticas. No toque directamente sobre los componentes y conectores. Caso sea necesario, toque antes en el cuerpo metálico que esta conectado a la puesta a tierra, o utilice pulsera de puesta a tierra adecuada.

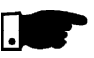

#### **iNOTA!**

Lea completamente esto manual de instrucciones antes de instalar o operar la tarjeta PLC1 con el convertidor.

## INFORMACIONES GENERALES

Esto capítulo suministra informaciones a respecto del contenido de esto manual y los sus propósitos.

- 2.1 SOBRE EL Esto manual describe básicamente los procedimientos necesarios para la instalación del WLP, el desarrollo de proyectos además de suministrar una idea general de los bloques existentes en la PLC1.
  - Capitulo 1 Instruciones de Seguridad;
  - Capitulo 2 Infomaciones Generales;
  - Capitulo 3 Instalación y Configuración;
  - Capitulo 4 Descipción en Detalles de los Parámetros.

El propósito de esto manual es dar las informaciones necesarias para la correcta utilización de la PLC1. Debido a la gran cantidad y funciones de esto producto, es posible aplicarlo de formas deferentes de las representadas acá.

No es la intención de esto manual agotar todas las posibilidades de aplicación de la tarjeta PLC1, ni la WEG puede asumir cualquier responsabilidad por el uso de la PLC1 baseado en esto manual.

Es prohibida la reproducción de contenido de esto manual, en su total el en partes, sin que lo sea autorizado por escrito por la WEG.

Complementan esto manual los manuales de comunicación para la PLC1, presentados en la tabla 2.1. Estos manuales son suministrados en archivo tipo \*PDF, juntamente con el CD que acompaña el producto y también, están disponibles en el site de la WEG.

A compatibilidad entre estos manuales y el producto está directamente ligado a la versión del software del mismo.

Por esto, atención a la identificación de los manuales de comunicación (S/1, S/2,...) al bajar un archivo del site WEG.

| PLC1 V2.0X<br>Manual       | Revisión |
|----------------------------|----------|
| Manual del ModBus          | P/1      |
| Manual del WEGTP           | S/1      |
| Manual del CANopen Slave   | P/2      |
| Manual del DeviceNet Alave | P/2      |
| Manual del WLP             | S/2      |

Tabla 2.1 - Manuales de Comunicación para la PLC1

2.2 SOBRE EL TARJETA PLC1 La tarjeta PLC1 agrega al convertidor CFW-09, funciones importantes de la CLP (Controlador Lógico Programable), posibilitando la ejecución de complexos programas de intertravamento, que utilizan las entradas y salidas digitales del tarjeta, bien como las entradas y salidas digitales y analógicas del propio convertidor, que pueden ser accesadas por el programa del usuario.

Entre las varias funciones disponibles, pueden os destacar desde simples contactos y bobinas até funciones utilizando ponto fluctuante como: soma, substracción, multiplicación, división, funciones trigonométricas, raíz cuadrada, etc.

Otra función importante es el bloque PID, que posee filtros pasa-alta y pasa-baja, saturación, comparación, todos en ponto fluctuante.

Además de las funciones citadas arriba, la PLC1 ofrece bloques para control de posición y velocidad del motor, que son los accionamientos con perfil trapezoidal, posicionamientos con perfil S, generación de referencia de velocidad con rampa de aceleración trapezoidal, etc. (obs.: para posicionamiento, es imperativo el uso de un encoder acoplado al motor).

Todas las funciones pueden interagir con el usuario, a través dos 100 parámetros programables, que pueden ser accesados directamente por la HMI del covertidor y a través del WLP, pueden ser costomizados con textos e unidades del usuario.

A través de las nuevas funciones ModBus introducidas, a partir de la versión 1.50 de la tarjeta PLC1, es posible ejecutar funciones avanzadas de monitoreo on-line en el software WLP con versión superior a 4.00.

A partir de la versión 1.60 fueran agregados al producto los protocolos CANopen y DeviceNet.

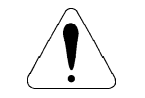

## **iATENCIÓN!**

- La versión de software del convertidor CFW-09 debe ser la V2.40 o superior.

- Para versión de software del convertidor CFW-09 mayor o igual V3. 70 es posible utilizar los bloques generadores de consigna de velocidad con control en modo escalar (V/F).

#### 2.3 CARACTERÍSTICAS GENERALES DE LA PLC1

2.3.1 Hardware

La tarjeta de la PLC1 posee las siguientes características de hardware:

- ☑ 9 entradas digitales aisladas, bidirecionales, 24Vcc;
- $\blacksquare$  3 salidas digitales a rele 250V x 3A;
- ☑ 3 salidas digitales optoacopladas, bipolares, 24Vcc x 500mA;
- 1 entrada de encoder aislada, con alimentación externa entre 18 y 30 Vcc;
- ☑ Alimentación para el encoder 15Vcc x 30mA;
- 1 interface de cominicación serial RS-232C (Protocolo padrón: MODBUS-RTU);
- ☑ Compatible con todos los tamaños del CFW-09;
- ☑ Programación del usuario en lenguaje Ladder, con bloques específicos para posicionamiento y funciones de CLP;
- Permite el uso de las entradas y salidas digitales y analogicas del CFW-09, lo que totaliza 15 entradas digitales, 9 salidas digilates, 2 entradas analogicas y 2 salidas analogicas, acezadas por el ladder.

#### 2.3.2 Software

- Faja de parámetros que vá de 750 a 899, totalizando 150;
- Los 50 primeros pré-definidos por el sistema o reservados. Los 100 restantes son para uso general del usuario en la programación, pudiendo ser utilizados en funciones como contactores, timers, referencia de velocidad, aceleración, posición, etc.;
- Marcadores del tipo BIT y WORD voláteis (iniciados en cero) y retentivos, del tipo FLOAT volátil;
- La programación de la tarjeta es realizada a través del programa WLP, utilizando ladder. Con el WLP V4.00 el posterior y firmaware PLC1 V1.50 el posterior, esto mismo ladder puede ser monitoreado On-Line;
- Capacidad de memoria para el programa del usuário: 64KB (65536 bytes).

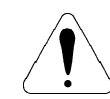

#### iATENCIÓN!

A versión 2.0X de la PLC1 es compatible solamente con el software WLP versión 6.20 o superior.

## INSTALACIÓN Y CONFIGURACIÓN

Este capítulo contiene las informaciones necesarias para la instalación y configuración de la tarjeta PLC1.

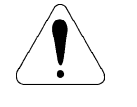

## iATENCIÓN!

Siga cautelosamente todas las recomendaciones presentes en este capítulo a fin de asegurar la integridad y el bueno funcionamiento de la tarjeta PLC1 y del convertidor CFW-09.

#### 3.1 INSTALACIÓN DE LA TARJETA EN EL CONVERTIDOR

La tarjeta PLC1 es instalada directamente sobre la tarjeta de controle CC9 del CFW-09, conforme las figuras 3.1 y 3.2 a seguir.

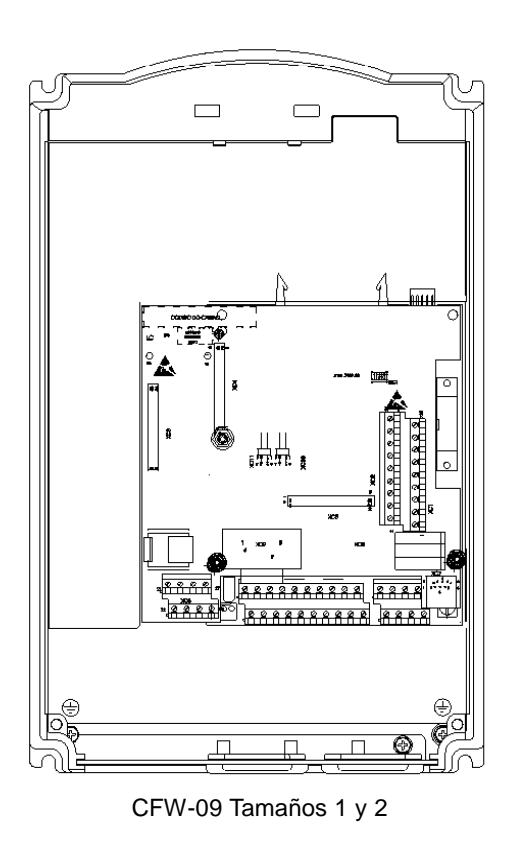

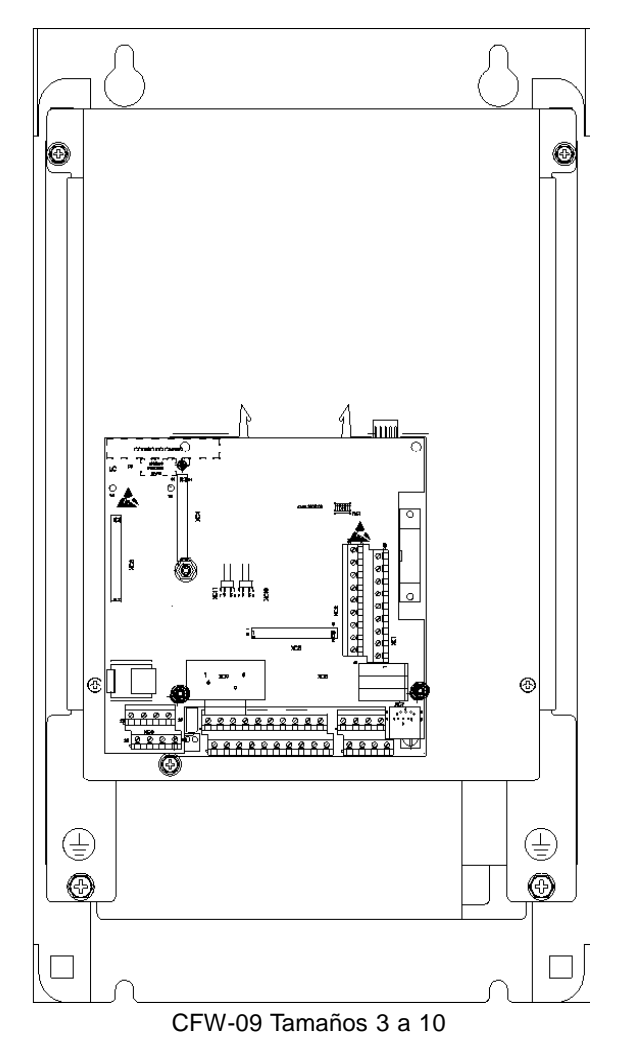

Figura 3.1 - Localización para instalación de la PLC en el convertidor

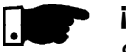

#### iNOTA!

Si el convertidor utilizado fuera de lo tamaño 1 (corrientes de 6A a 13A en tensiones de red entre 220-230V o corrientes 3.6A a 9A en tensiones de red de 380-480V), la lateral plástica del convertidor debe ser removida para que la PLC1 pueda ser encajada correctamente.

En cualquier otro tamaño, la PLC puede ser encajada directamente.

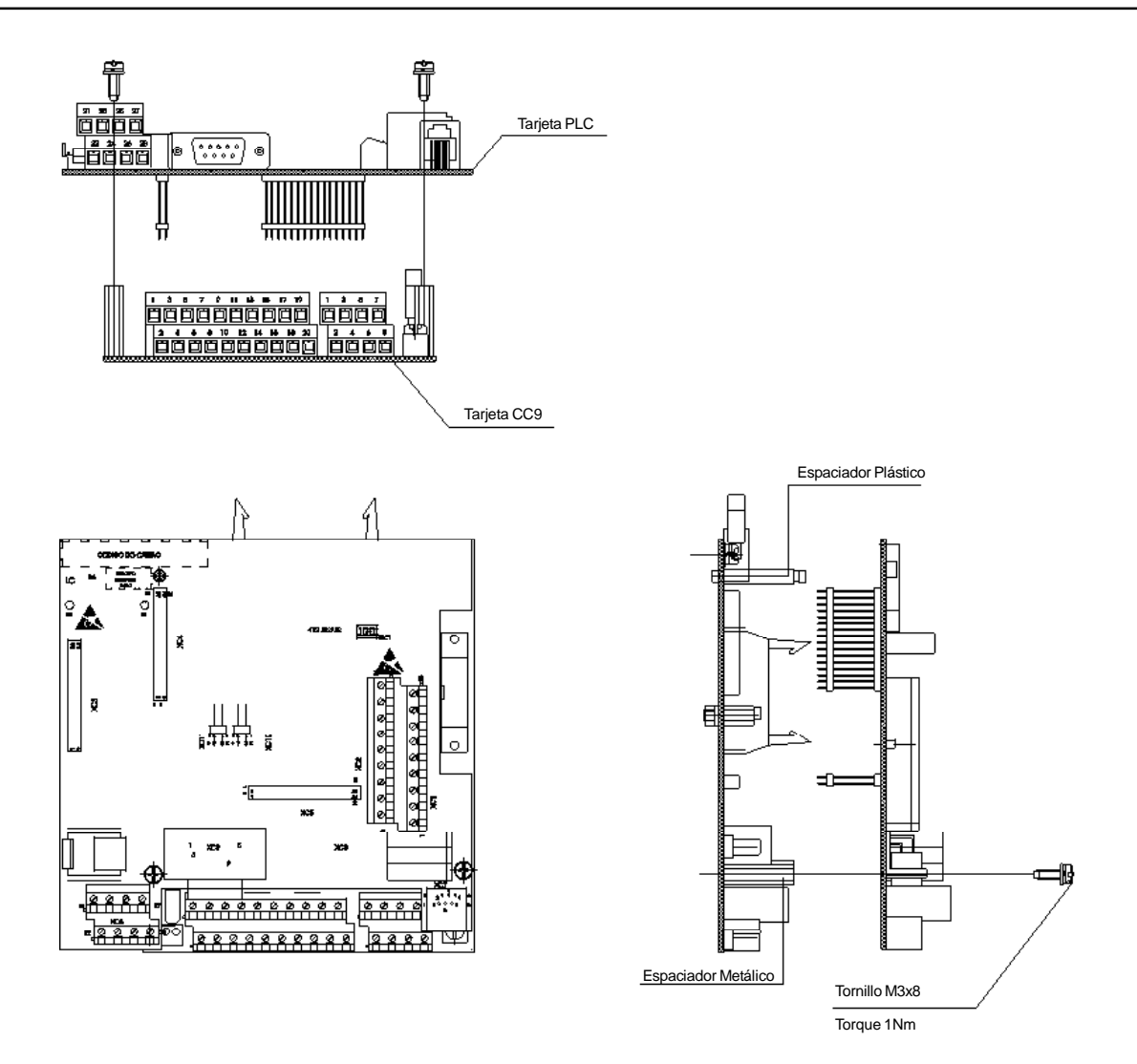

Figura 3.2 - Fijación de la PLC1 en la tarjeta CC9

Para la correcta instalación de la tarjeta siga los pasos descritos a seguir:

- **Paso 1** Con el convertidor no energizado, retire la tapa frontal del CFW-09;
- Paso 2 Si el modelo del convertidor fuera de lo tamaño 1, la tapa plástica lateral debe ser retirada;
- Paso 3 Configure los jumpers de la tarjeta de acuerdo con las tablas 3.1 y 3.2 del ítem CONFIGURACIÓN DE LOS JUMPERS;
- Paso 4 Encaje los respectivos conectores y la barra de pinos XC4 y XC5 de la tarjeta PLC en los conectores hembra XC140 y XC3 de la tarjeta de controle CC9 del CFW-09;
- Paso 5 Verifique la exacta conexión de todos los pinos de los conectores XC4 y XC5;
- Paso 6 Presione el centro y el canto superior izquierdo de la tarjeta hasta el completo encaje de los conectores y del espaciador plástico;
- Paso 7 Fijar la tarjeta a los dos espaciadores metálicos a través de los tornillos.

3.2 CONFIGURACIÓN DE A LOS JUMPERS ta

Algunas funciones y características para operación de la tarjeta PLC son definidas por el estado de jumpers presentes en la tarjeta (mirar figura 3.3). Las tablas abajo describen las funciones seleccionadas de acuerdo con las posibles configuraciones de estos jumpers.

#### Jumper XC10: Gravación de Firmware

| Jumper XC10 |                       |  |
|-------------|-----------------------|--|
| Abierto     | Funcionamiento normal |  |
| Cerrado     | Grabación de firmware |  |
|             |                       |  |

Tabla 3.1 - Jumper XC10

#### Jumper XC11: Error de Encoder

|         | Jumper XC11                                 |
|---------|---------------------------------------------|
| Abierto | Habilita la generación de error del encoder |
| Cerrado | No genera error de encoder                  |
|         |                                             |

Tabla 3.2 - Jumper XC11

3.3 CONFIGURACIÓN DE LA LLAVE

La PLC1 tiene disponible un resistor de terminación para la red CAN, donde se debe habilitar en los dos extremos del bus.

#### Llave S4: Resistor de Terminación

| Llave S4 |                                                   |  |  |  |
|----------|---------------------------------------------------|--|--|--|
| ON       | Habilita resistor de terminación de la red CAN    |  |  |  |
| OFF      | Deshabilita resistor de terminación de la red CAN |  |  |  |

Tabla 3.3 - Llave S4

3.4 DESCRIPCIÓN DE LOS CONECTORES

La figura 3.3 trae en destaque los conectores y jumpers presentes en la tarjeta de la PLC1.

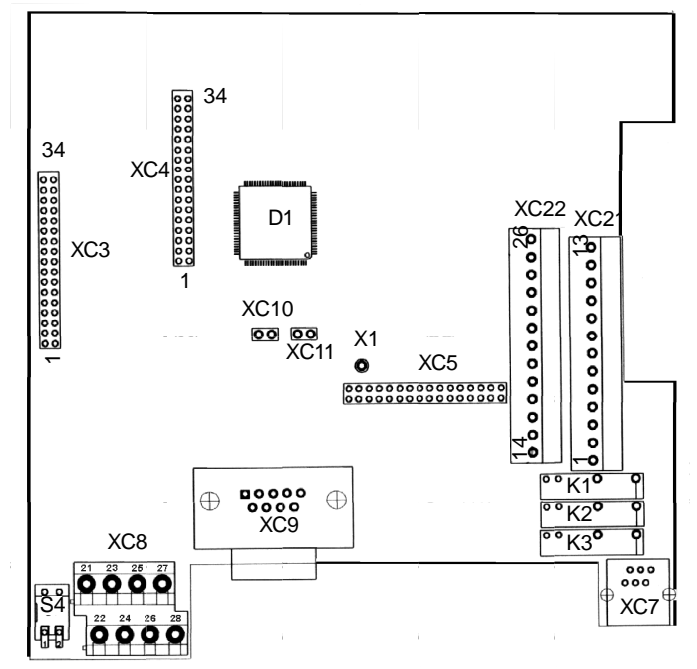

Figura 3.3 - Destaque de los conectores y jumpers de la tarjeta PLC1

A seguir están descritos los conectores presentes en la tarjeta, bien como función de sus bornes.

#### Conector XC21: Salidas a Relé y Entradas Digitales

|  | Conector XC21 |     | XC21 | Función                   | Especificaciones         |
|--|---------------|-----|------|---------------------------|--------------------------|
|  | 1             |     |      | Salidas digitales la relé | Capacidad de los         |
|  | 2             | NA  |      |                           | contactos                |
|  | 3             | С   |      |                           | 3A                       |
|  | 4             | NA  | 002  |                           | 250Vca                   |
|  | 5             | С   | 003  |                           |                          |
|  | 6             | NA  | 003  |                           |                          |
|  |               | NC  |      | No conectado              | -                        |
|  | 8             | NC  |      | No conectado              | -                        |
|  | 9             | DI6 |      | Entradas digitales        | Tensión de la entrada:   |
|  | 10            | D   | 17   | aisladas                  | (15 a 30)Vcc             |
|  | 11            | D   | 18   |                           | Corriente de la entrada: |
|  | 12 DI9        |     | 19   |                           | 11mA@24Vcc               |
|  | 13            | CON | 1 DI | Comum de las entradas     | -                        |
|  |               |     |      | DI1DI9                    |                          |

Figura 3.4 - Descripción del conector XC21

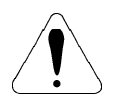

#### iATENCIÓN!

(\*) Fuente de alimentación externa.

#### Conector XC22: Salidas a Transistor y Entradas Digitales

|   | Con              | ector XC22 | Función                      | Especificaciones         |
|---|------------------|------------|------------------------------|--------------------------|
|   | 14               | NC         | No conectado                 | -                        |
|   | 15               | COMDO      | Común de las salidas         | -                        |
|   |                  |            | digitales DO4, DO5 y DO6     |                          |
|   | 16               | DO6        | Salidas digitales            | Tensión máxima 48Vcc     |
|   | 17               | DO5        | Opto-aisladas bidirecionales | Capacidad de corriente:  |
|   | 18               | DO4        |                              | 500mA                    |
|   | 19               | NC         | No conectada                 | -                        |
|   | 20               | NC         | No conectada                 | -                        |
|   | 21               | DI1        | Entradas digitales           | Tensión de la entrada:   |
| • | 22               | DI2        | aisladas bidirecionales      | (15 a 30)Vcc             |
|   | 23 DI3<br>24 DI4 |            |                              | Corriente de la entrada: |
|   |                  |            |                              | 11mA@24Vcc               |
|   | 25               | DI5        |                              |                          |
|   | 26               | COM DI     | Común de las entradas        | -                        |
|   |                  |            | DI1 a DI5                    |                          |

Figura 3.5 - Descripción del conector XC22

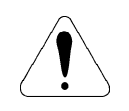

#### **IATENCIÓN!**

(\*) Fuente de alimentación externa.

#### **Conector XC3: Sín Función**

#### Conector XC7: RS-232C

| Conector XC7 |      | Función              | Especificaciones        |
|--------------|------|----------------------|-------------------------|
| 1            | 5Vcc | Alimentación de 5Vcc | Capacidad de corriente: |
|              |      |                      | 50mA                    |
| 2            | RTS  | Request to send      | -                       |
| 3            | GND  | Referencia           | -                       |
| 4            | RX   | Recepición           | -                       |
| 5            | GND  | Referencia           | -                       |
| 6            | TX   | Transmisión          | -                       |

Tabla 3.3 - Descripción del conector XC7

#### Conector XC8: Entrada del 24Vcc Externo y Red CAN

| Conector XC8 |           | Función              | Especificaciones      |
|--------------|-----------|----------------------|-----------------------|
| 21           | CAN GND   | GND da CAN           | -                     |
| 22           | 24Vcc     | Alimentación para la | 18 a 26Vcc Corriente  |
|              |           | entrada del encoder  | consumida: 25mA + la  |
|              |           |                      | corriente del encoder |
| 23           | CANL      | CANL                 | -                     |
| 24           | GND ENC   | Referencia dos 24Vcc | -                     |
|              |           | do encoder           |                       |
| 25           | CANH      | CANH                 | -                     |
| 26           | NC        | No conectado         | -                     |
| 27           | CAN 24Vcc | Alimentación para la | 18 a 26Vcc            |
|              |           | red CAN              | 50mA @ 24Vcc          |
| 28           | NC        | No conectado         | -                     |

Tabla 3.4 - Descripción del conector XC8

#### **Conector XC9: Encoder Incremental**

En las aplicaciones que necesitan de mayor precisión de velocidad o aplicaciones de posicionamiento, es necesaria la realimentación de la velocidad del eje del motor a través de encoder incremental.

La conexión al convertidor es hecha a través del conector XC9 (DB9) de la tarjeta PLC1.

El encoder a ser utilizado debe poseer las siguientes características:

- Tensión de alimentación: 15V, con consumo menor que 200mA;
- ☑ 2 canales en cuadratura (90°) + pulso de cero con salidas complementares (diferenciales): Señales A, A, B, B, Z y Z;
- ☑ Circuito de salida tipo: "Linedriver" o "Push-Pull" (nivel 15V);
- ☑ Circuito electrónico aislado de la carcasa del encoder;
- ☑ Número de pulsos por rotación recomendada: 1024 ppr.

En la montaje del encoder al motor seguir las siguientes recomendaciones:

- Acoplar el encoder directamente al eje del motor (usando un acoplamiento flexible, pero sin flexibilidad torsional);
- Tanto el eje cuanto la carcasa metálica del encoder deben estar eléctricamente aislados del motor (espaciamiento mínimo: 3 mm);
- ☑ Utilizar acoplamientos flexibles de bue en la cualidad que eviten oscilaciones en los tamaños o "backlash".

Para la conexión electrica del encoder, utilizar cable blindado manteniéndolo tan lejos cuanto posible (>25cm) de los demás cableados (potencia, controle, etc.). De preferencia, dentro de un electro-ducto metálico.

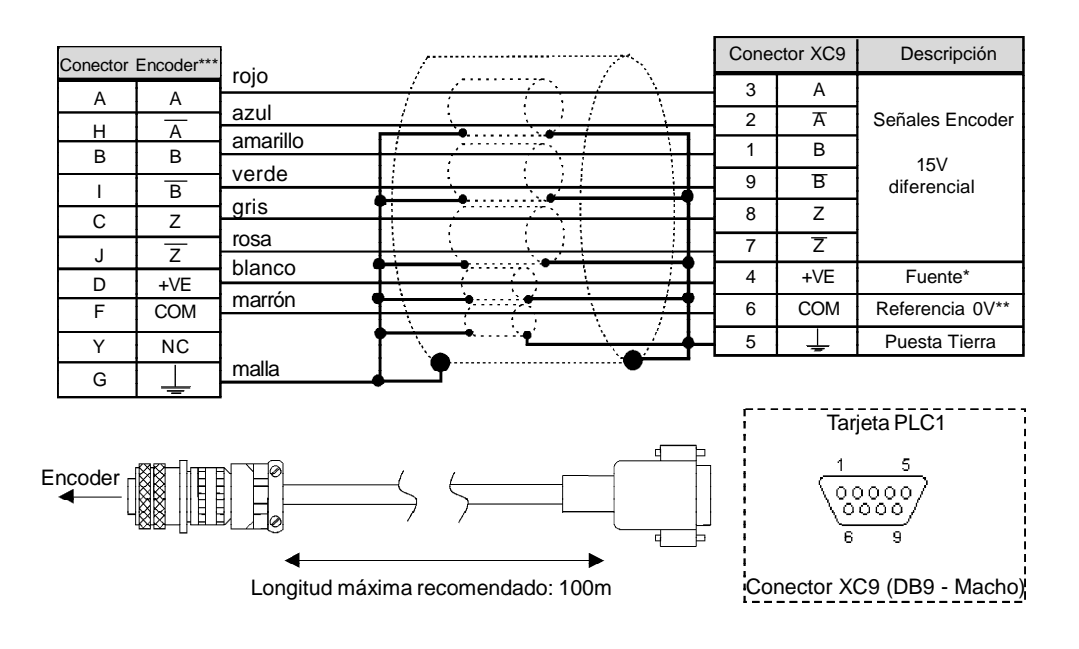

- Independiente de la fuente de alimentación externa (18 a 26)Vcc, la tensión de salida será siempre de 15Vcc.
- \*\* Referenciada a tierra vía  $1\mu F$  en paralelo con  $1k\Omega$ .
- \*\*\* Diposición de plugs válida p/ encoder HS35B-Dynapar. Para otros modelos de encoder verificar la conexión correcta para atender la secuencia necesaria.

Figura 3.6 - Conexción del encoder

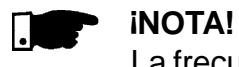

#### La frecuencia máxima del encoder permitida es 100kHz.

Secuencia necesaria de los sinales del encoder:

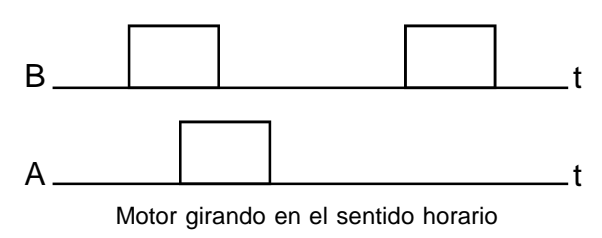

Figura 3.7 - Secuencia de los sinales del encoder

3.5 CONFIGURACIONES DEL CONVERTIDOR CFW-09 CON LA TARJETA PLC1 Para habilitar el CFW09 de modo que sea controlado por la tarjeta PLC1, es necesario realizar las siguientes configuraciones, de acuerdo con las funciones deseadas:

#### ☑ Tipo de Control (P202):

Para os bloques que generan referencia de velocidad se puede usar el convertidor en el modo 'Sensorless' (P202=3), recordando que en este modo, no hay mucha precisión, en baja velocidad. Además de esto, el gaño Kp, de posición (P760) debe ser cerado, para no causar instabilidad en el momiento que el motor es habilitado. Para los bloques de posición el convertidor debe operar en el modo vectorial con encoder (P202 = 4).

#### **Observaciones Importantes:**

- ☑ Siempre que posible usar el modo vectorial con encoder;
- Evitar os modos escalares (V/F) se la PLC fuera generar referencia de velocidad;
- Verificar el correcto ajuste de los parámetros P161 y P162 que son los gaños proporcional y integral de velocidad, respectivamente. Estos son fundamentales para un bueno desempeño del convertidor.

#### ☑ Selección Local / Remoto (P220):

Cuando la PLC es usada para generación de movimiento, esta opción debe quedar como 'Siempre local' (P220=0).

#### Selección Referencia Local (P221):

Cuando la PLC es usada para la generación de movimiento, esta opción debe se quedar como 'PLC' (P221=11), o sea, la consigna de velocidad será suministrada por la tarjeta PLC.

#### ☑ Selección Gira / Para Local (P224):

Para que la PLC pueda controlar el convertidor, en relación a los comandos de girar y parar y también habilitar y deshabilitar el drive, esa opción debe se quedar en 'PLC' **(P224=4)**.

#### ☑ Función Salida AO1 (P251):

Para que la salida analógica 1 (AO1) del convertidor pueda ser controlada por la PLC, setar **P251=12**. Observar P252 que es el gaño de la salida analógica 1.

#### ☑ Función Salida AO2 (P253):

Para que la salida analógica 2 (AO2) del convertidor pueda ser controlada por la PLC, setar **P253=12**. Observar P254 que es el gaño de la salida analógica 2.

#### ☑ Entradas Digitales DI101...DI106, P263...P268:

Corresponden las entradas digitales DI1...DI6 del convertidor y son leídos por la PLC, independientemente de la función programada en los parámetros P263...P268.

#### ☑ Salidas Digitales la Relé DO101...DO103, P277, P279 y P280:

Corresponden a las salidas RL1...RL3 del drive. Para que estas salidas sean controladas por la PLC, es necesario que sean programadas para función 'PLC', o sea, **P277=27**, **P279=27** y **P280=27**.

## DESCRIPCIÓN DETALLADA DE LOS PARÁMETROS

Esto capítulo describe detalladamente todos los parámetros de programación y lectura de la tarjeta PLC. Además de estos, los parámetros del convertidor CFW-09 también deben ser configurados de acuerdo con la aplicación (para descripción de los parámetros del CFW-09 consulte el Manual del Usuario referente al mismo).

| Parámetros                                                                                              | Rango<br>[Ajuste fábrica]<br>Unidad |   | Descripción / Observaciones                                                                                                    |
|----------------------------------------------------------------------------------------------------|-------------------------------------|---|----------------------------------------------------------------------------------------------------|
| <b>P750</b><br>Versión del firmaware<br>de la tarjeta PLC<br>[Parámetro de lectura]                     | -<br>[-]<br>-                       | Ø | Apresenta la versión del firmware de la tarjeta PLC.<br>Ejemplo: versión 1.30, se puede leer en el<br>parámetro el valor 130.                                                                                                    |
| <b>P751</b><br>Ciclo de scan<br>del programa<br>[Parámetro de lectura]                                  | 0 a 65535<br>[-]<br>X 100 ms        | Ø | Muestra la duración del ciclo del programa del<br>usuario. Cada unidad corresponde a $100\mu$ s.<br>Para obtener el valor del ciclo de scan en<br>milisegundos, se puede dividir el valor de P751 por<br>10.<br>Ejemplo: si el valor leído es 79, entonces el ciclo<br>de scan del programa es de 79 ÷ 10 = 7,9ms. |
| P752 <sup>(*)</sup><br>Cera los marcadores<br>retentivos<br>[Parámetro de<br>configuración]             | 0 a 1<br>[0]<br>-                   |   | Cera los marcadores retentivas, tanto del tipo Bit,<br>como del tipo Word.<br>Débese poner 1 (uno) en el parámetro y empezar<br>el sistema. El valor de esto parámetro vuelve para<br>0 (cero) automáticamente.                                                                                                    |
| <b>P753</b> <sup>(*)</sup><br>Carga valores de<br>fábrica, Si = 1234<br>[Parámetro de<br>configuración] | 0 a 65535<br>[0]<br>-               | Ø | Carga valores de fábrica para los parámetros del<br>sistema (P750 P799). Poner 1234 en esto pará-<br>metro y resetear el sistema.                                                                                                    |
| <b>P754</b><br>Referencia de posición<br>(rotaciones)<br>[Parámetro de lectura]                         | 0 a 65535<br>[ - ]<br>rotaciones    | Ø | Muestra la posición de referencia en rotaciones.<br>La posición de referencia empieza en cero y<br>después de la conclusión del movimiento, vuelve<br>para cero.                                                                                                    |
| <b>P755</b><br>Referencia de posición<br>(fracción de vuelta)<br>[Parámetro de lectura]                 | 0 a 3599<br>[-]<br>grados / 10      | Ø | Muestra la fracción de vuelta de la posición de referencia en décimos grados. La posición de referencia empieza en cero y después de la conclusión del movimiento, vuelve para zero.                                                                                                    |

(\*) IMPORTANTE: El sistema precisa ser reinicializado cuando um el más de estos parâmetros dor alterado, para que actue conforme el programado.

| Parámetros                                                                                 | Rango<br>[Ajuste fábrica]<br>Unidad  | Descripción / Observaciones                                                                                                    |
|--------------------------------------------------------------------------------------------|--------------------------------------|----------------------------------------------------------------------------------------------------|
| <b>P756</b><br>Señal de la posición rea<br>[Parámetro de lectura]                          | 0 a 1<br>[-]<br>-                    | <ul> <li>Señal de posición real, presentada en los parámetros P757 y P758.</li> <li>0 = Negativo</li> <li>1 = Positivo</li> </ul>                                                                                                    |
| <b>P757</b><br>Posición real<br>(rotaciones)<br>[Parámetro de lectura]                     | 0 a 65535<br>[ - ]<br>rotaciones     | Muestra posición real en rotaciones.                                                                                                    |
| <b>P758</b><br>Posición real<br>(fracción de vuelta)<br>[Parámetro de lectura]             | 0 a 3599<br>[-]<br>grados / 10       | Muestra fracción de vuelta de la posición real en décimos de grados.                                                                                                    |
| <b>P759</b><br>Error de lag<br>[Parámetro de lectura]                                      | 0 a 3599<br>[ - ]<br>grados / 10     | Muestra el error de lag em décimos de grados.                                                                                                    |
| <b>P760</b><br>Gaño proporcional (Kp)<br>de la Posición<br>[Parámetro de<br>configuración] | 0 a 200<br>[50]<br>-                 | Aumentar esa ganancia para dejar la respuesta a<br>un error de posición, más rápida, disminuirla caso<br>el sistema vibre o se torne inestable.                                                                                                    |
| <b>P761</b><br>Gaño integral (Ki) de<br>posición<br>[Parámetro de<br>configuración]        | 0 a 200<br>[0]<br>-                  | Tiene la función de cerar posible errores de<br>posición. Generalmente esto gaño es cero ya<br>puede causar overhoot de posición, el sea, pasar<br>de la posición deseada y regresar.                                                                                                    |
| <b>P762</b><br>Error de lag máximo<br>[Parámetro de<br>configuración]                      | 0 a 65535<br>[ 1800 ]<br>grados / 10 | <ul> <li>Es el error de posición máximo permitido en posicionamiento,o sea, la máxima diferencial entre la posición de referencia y la posición real en grados. El valor del parámetro es el Lag dividido por 10.</li> <li>Por Ejemplo: Un valor de 10 en P762 significa que el máximo error del seguimiento es un grado.</li> <li>Si P762 = 0 (valor default) el error de lag en el será verificada.</li> </ul> |

| Parámetros                                                                                                | Rango<br>[Ajuste fábrica]<br>Unidad | Descripción / Observaciones                                                                                                    |
|----------------------------------------------------------------------------------------------------|-------------------------------------|----------------------------------------------------------------------------------------------------|
| <b>P763</b><br>Deshabilita el programa<br>del usuario si=1<br>[Parámetro de<br>configuración]             | 0 a 1<br>[0]<br>-                   | <ul> <li>Si esta programado en 1, deshabilita el programa<br/>del usuario.</li> <li>Solamente debe ser utilizado en alguna situación<br/>en que el programa está causando algún tipo de<br/>error, donde por ejemplo: impida la comunicación<br/>con la puerta serial. En esto caso, se debe<br/>deshabilitar el programa, se la carga, la versión<br/>corregida y se lo vuelve la habilitar.</li> </ul>                                                                                               |
| <b>P764</b> <sup>(*)</sup><br>Dirección de la tarjeta<br>PLC en la red<br>[Parámetro de<br>configuración] | 1 a 247<br>[1]<br>-                 | Cuando la conexión en red MODBUS, a través<br>de uno en la puerta RS-485 (a través del<br>convertidor RS-232 / RS-485), por ejemplo,<br>esto parámetro define la dirección de la tarjeta<br>en la red.                                                                                                    |
| <b>P765</b> <sup>(*)</sup><br>Baud rate RS-232<br>[Parámetro de<br>configuración]                         | 1 a 6<br>[4(=9600bps)]<br>-         | <ul> <li>✓ Ajusta la tasa de comunicación de la puerta serial.<br/>Los valores permitidos son:</li> <li>P765 Baud rate (bps)         <ol> <li>1 1200</li> <li>2 2400</li> <li>3 4800</li> <li>4 9600</li> <li>5 19200</li> <li>6 38400</li> </ol> </li> <li>Tabla 4.1 - Tasas de comunicación de la RS-232</li> </ul>                                                                                                    |
| P766 <sup>(*)</sup><br>Tiempo de muestra<br>del PID<br>[Parâmetro de<br>configuración]                    | 1 a 10000<br>[1]<br>x 1,2ms         | <ul> <li>Define o período de muestreo de los bloques PID<br/>en pasos de 1,2ms.</li> <li>Ejemplo: P766 = 10 significa que el "Sample Time"<br/>dos PID será 12ms.</li> </ul>                                                                                                    |
| <b>P767</b> <sup>(*)</sup><br>Velocidad sincrónica<br>del motor<br>[Parámetro de<br>coniguración]         | 0 a 10000<br>[ 1800 ]<br>rpm        | <ul> <li>Por ejemplo, un motor de 4 polos en 50Hz posee una velocidad sincrónica de 150rpm.</li> <li>En este parámetro debe ser informado la velocidad sincrónica del motor accionado.</li> <li>Para calcular la velocidad sincrónica del motor utilizar la siguiente fórmula:         <ul> <li>n<sub>s=</sub> <u>120 x f</u></li> <li>Donde:</li> <li>n<sub>s=</sub> velocidad Sincrónica;</li> <li>f = frecuencia del motor;</li> <li>p = número de pares de polos del motor.</li> </ul> </li> </ul> |

(\*) IMPORTANTE: El sistema precisa ser reinicializado cuando um el más de estos parâmetros dor alterado, para que actue conforme el programado.

| Parámetros                                                                                              | Rango<br>[Ajuste fábrica]<br>Unidad                                                                       | Descripción / Observaciones                                                                                                    |                                                                                                    |                                                                                                    |  |  |
|----------------------------------------------------------------------------------------------------|----------------------------------------------------------------------------------------------------|----------------------------------------------------------------------------------------------------|----------------------------------------------------------------------------------------------------|----------------------------------------------------------------------------------------------------|--|--|
| <b>P768</b> <sup>(*)</sup><br>Resolución del encoder<br>[Parámetro de<br>configuración]                 | 0 a 10000<br>[ 1024 ]<br>ppr                                                                              | Es el número de pulsos por rotación del encode                                                                                                    |                                                                                                    |                                                                                                    |  |  |
| <b>P769</b> <sup>(*)</sup><br>Posición del pulso<br>nulo del encoder<br>[Parámetro de<br>configuración] | 0 a 3599<br>[ 0 ]<br>grados / 10                                                                          | El valor debe ser en décimos de grados. Pue<br>ser utilizado el la busca del cero de la máquin<br>con el objetivo de adelantar la posición de cero |                                                                                                    |                                                                                                    |  |  |
| P770<br>Protocolo CAN<br>[Parámetro de<br>configuración]                                                | 00 a 2∅Permite seleccionar cual el protoc<br>para comunicación a través de la i<br>disponible en la PLC1. |                                                                                                    |                                                                                                    |                                                                                                    |  |  |
| 3 1                                                                                                    |                                                                                                    | P770                                                                                                    | Descriptión                                                                                                    | Observación                                                                                                    |  |  |
|                                                                                                    |                                                                                                    | 0                                                                                                    | Deshabilitado                                                                                                    | Protocolos CANopen y DeviceNet<br>están deshabilitados.En esta<br>condición es posible utilizar la<br>función de sincronismo vía red<br>CAN, programada a través del<br>software WLP (bloques FOLLOW y<br>MSCANWEG).                                                                     |  |  |
|                                                                                                    |                                                                                                    | 1                                                                                                    | CANopen                                                                                                    | La PLC1 pasa a operar como<br>esclavo de la Red CANopen. Para<br>mayores informaciones sobre el<br>funcionamiento de la tarjeta PLC<br>utilizando este proto colo, consulte<br>el manual de la comunicación<br>CANopen, presente en el CD<br>suministrado juntamente con el<br>producto. |  |  |
|                                                                                                    |                                                                                                    | 2                                                                                                    | DeviceNet La PLC1 opera como<br>Red DeviceNet. Para r<br>informaciones sobre e<br>funcionamiento de la t<br>utilizando este protoco<br>el manual de la comur<br>DeviceNet, presente e<br>suministrado juntame<br>producto. | La PLC1 opera como esclavo de la<br>Red DeviceNet. Para mayores<br>informaciones sobre el<br>funcionamiento de la tarjeta PLC<br>utilizando este protocolo, consulte<br>el manual de la comunicación<br>DeviceNet, presente en el CD<br>suministrado juntamente con el<br>producto.      |  |  |
|                                                                                                    |                                                                                                    |                                                                                                    | Tabla 4.2 - Pro                                                                                                    | ptocolo CAN disponible en la PLC                                                                                                    |  |  |
|                                                                                                    |                                                                                                    |                                                                                                    | i <b>NOTA!</b><br>El cambio c<br>válido des<br>desligado y                                                                                                    | le esto parámetro solamente es<br>spués del equipamiento ser<br>ligado nuevamente.                                                                                                    |  |  |

| Parámetros                                                              | Rango<br>[Ajuste fábrica]<br>Unidad | Descripción / Observaciones                                                                                                    |
|-------------------------------------------------------------------------|-------------------------------------|----------------------------------------------------------------------------------------------------|
| P771 <sup>(°)</sup><br>Dirección CAN<br>[Parámetro de<br>configuración] | 0 a 127<br>[63]<br>-                | <ul> <li>Permite seleccionar la dirección de la PLC1 en la red CAN. La faja de direcciones válidas depende del protocolo seleccionado:<br/>CANopen: permite direcciones de 1 a 127.<br/>DeviceNet: permite direcciones de 0 a 63.</li> <li>Para la función de sincronismo vía CAN, no es necesario definir dirección para el Drive.</li> <li>INOTA!<br/>El Cambio de la dirección de la red CAN solamente será válida después que el equipamiento ser desligado y ligado nuevamente.</li> </ul>                                                                                                    |
| P772<br>Baud rate CAN<br>[Parámetro de<br>configuración]                | 0 a 8<br>[0]<br>Bits/Segundos       | <ul> <li>✓ Ajusta la tasa de comunicación de la CAN. Los valores permitidos son:</li> <li> <sup>P772</sup> Descripción Largo máximo de cable<br/>0 1 Mbit/s 25m<br/>1 Reservado -<br/>2 500 Kbits/s 100m<br/>3 250 Kbits/s 250m<br/>4 125 Kbits/s 500m<br/>5 100 Kbits/s 1000m<br/>7 20 Kbits/s 1000m<br/>7 20 Kbits/s 1000m<br/>7 20 Kbits/s 1000m<br/>7 20 Kbits/s 1000m<br/>7 20 Kbits/s 1000m<br/>7 20 Kbits/s 1000m<br/>7 20 Kbits/s 1000m<br/>7 20 Kbits/s 1000m<br/>7 20 Kbits/s 1000m<br/>8 10 Kbits/s 1000m<br/>7 20 Kbits/s 1000m<br/>8 20 Kbits/s 1000m<br/>7 20 Kbits/s 1000m<br/>7 20 Kbits/s 1000m<br/>8 20 Kbits/s 1000m<br/>8 20 Kbits/s 1000m<br/>8 200 kbits/s 1000m<br/>8 200 kbits/s 1000m<br/>8 200 kbits/s 1000m<br/>8 200 kbits/s 1000m<br/>8 200 kbits/s 1000m<br/>8 200 kbits/s 1000m<br/>8 200 kbits/s 1000m<br/>8 200 kbps, 250 kbps y 125 kbpp son válidas.         Las demás opciones seleccionan la función autobaud.<br/>Mottal         La alteración de la tasa solamente será válida después que el equipamiento ser desligado y ligado nuevamente.         </li> </ul> |

| Denémetres                                   | Rango<br>[Ajuste fábrica] |                                                                                                    |                                                          |                                                                                                    |                                                                                                    |
|----------------------------------------------|---------------------------|----------------------------------------------------------------------------------------------------|----------------------------------------------------------|----------------------------------------------------------------------------------------------------|----------------------------------------------------------------------------------------------------|
| Parametros                                   | Unidad                    | Descripción / Observaciones                                                                                |                                                          |                                                                                                    |                                                                                                    |
| P773<br>Recuperar bus off<br>[Parámetro de   | [0]<br>-                  | un error de bus off ocurrir. Los valores permitidos son:                                                   |                                                          |                                                                                                    |                                                                                                    |
| configuracionj                               |                           | P773                                                                                                    | Descripción                                              | Observación                                                                                                    |                                                                                                    |
|                                              |                           | 0                                                                                                    | Manual                                                   | Después de la detección el error de bus<br>off, el aparato indicará E61, la comuni-<br>cación CAN será deshabilitada y el apa-<br>rato deberá ser resetado manualmente<br>para volver la operar en la red. |                                                                                                    |
|                                              |                           | 1                                                                                                    | Automático                                               | La comunicación será nuevamente ini-<br>ciada automáticamente después de la<br>detección del error de bus off.                                                                                             |                                                                                                    |
|                                              |                           | Tabla                                                                                                    | <b>4.4</b> - Valores                                     | permitidos cuando ocurre error de bus off                                                                                                    |                                                                                                    |
| P774<br>Acción para error<br>de comunicación | 0 o 1<br>[1]<br>-         | Permite seleccionar cual acción de la PLC1 debe<br>tomar caso ocurra error durante la comunicación<br>CAN: |                                                          |                                                                                                    |                                                                                                    |
| configuración                                |                           | P774                                                                                                    | Descripción                                              | Observación                                                                                                    |                                                                                                    |
| configuracionj                               |                           | 0                                                                                                    | Apenas<br>indica el<br>error                             | Para esta opción, caso ocurra error en<br>la interface CAN, apenas será mostrado<br>el código del error en la HMI del drive.                                                                               |                                                                                                    |
|                                              |                           |                                                                                                    | 1                                                        | Causa error<br>fatal en el<br>drive                                                                                                    | Con esta opción, caso ocurra error en la<br>comunicación CAN, además de la<br>indicación de error, el drive será<br>deshabilitado y un Reset será necesario<br>para que el mismo vuelva a operar nor-<br>malmente. |
|                                              |                           |                                                                                                    | <b>Tabla 4.5</b> - A                                     | cción para el error de comunicación                                                                                                    |                                                                                                    |
|                                              |                           | ⊠ Err<br>de<br>ma<br>pro                                                                                   | ores de cor<br>acuerdo co<br>nual de la<br>tocolo utiliz | nunicación pueden ser diferentes<br>n el protocolo utilizado. Consulte el<br>comunicación, específico para el<br>ado.                                                                                      |                                                                                                    |
| P775<br>Estado del Controlador               | 0 a 5                     | ⊠ Info                                                                                                    | orma el esta                                             | ado del controlador CAN, sendo:                                                                                                    |                                                                                                    |
| CAN                                          | -                         | P775                                                                                                    | 5                                                        | Estado del CAN                                                                                                    |                                                                                                    |
| [Parámetro de lectura]                       |                           | 0                                                                                                    | Deshabilita                                              | do                                                                                                    |                                                                                                    |
|                                              |                           | 1                                                                                                    | CAN Habilit                                              | ado                                                                                                    |                                                                                                    |
|                                              |                           | 3                                                                                                    | Warning (a                                               | auns telegramas con error)                                                                                                    |                                                                                                    |
|                                              |                           | 4                                                                                                    | Error Paciv<br>único apara                               | e (muchos telegramas con error o es el<br>ato de la red con CAN habilitado y                                                                                                    |                                                                                                    |
|                                              |                           | 5                                                                                                    | Sin aliment                                              | ación                                                                                                    |                                                                                                    |
|                                              |                           |                                                                                                    | Tabla 4                                                  | <b>.6 -</b> Estado del controlador CAN                                                                                                    |                                                                                                    |

| Parámetros                                                                         | Rango<br>[Ajuste fábrica]<br>Unidad |                                                                                                    | Descripción                                | / Observaciones                                                              |  |  |  |
|------------------------------------------------------------------------------------|-------------------------------------|----------------------------------------------------------------------------------------------------|--------------------------------------------|------------------------------------------------------------------------------|--|--|--|
| <b>P776</b><br>Controlador de<br>telegramas recibidos<br>[Parâmetro de lectura]    | 0 a 65535<br>[-]<br>-               | Contador cíclico, es incrementado a cad<br>telegrama CAN recibido con suceso. El contad<br>es nuevamente iniciada toda la vez que el contado<br>alcanza el limite superior.             |                                            |                                                                              |  |  |  |
| <b>P777</b><br>Contador de<br>telegramas<br>transmitidos<br>[Parámetro de lectura] | 0 a 65535<br>[-]<br>-               | Contador cíclico, es incrementado a cad<br>telegrama CAN transmitido con suceso. E<br>contado es nuevamente iniciada toda la vez qu<br>el contador alcanza el limite superior.          |                                            |                                                                              |  |  |  |
| <b>P778</b><br>Contador de errores<br>detectados<br>[Parámetro de lectura]         | 0 a 65535<br>[-]<br>-               | Contador cíclico, es incrementado a cada er<br>detectado (warning, error pacive el bus off).<br>contado es nuevamente iniciado toda la vez o<br>el contador alcanza el limite superior. |                                            |                                                                              |  |  |  |
| <b>P780</b><br>Estado de la<br>comunicación<br>CANopen<br>IParâmetro de lectural   | 0 a 4<br>[-]<br>-                   | Indica el estado de la comunicación CANopen,<br>informando si el protocolo fue inicializado correcta-<br>mente en el estado del servicio de guarda del<br>esclavo.                      |                                            |                                                                              |  |  |  |
|                                                                                    |                                     | P780                                                                                                    | Descripción                                | Observación                                                                  |  |  |  |
|                                                                                    |                                     | 0                                                                                                    | Deshabilitado                              | El protocolo CANopen no fue progra-<br>mado en el P770 y está deshabilitado. |  |  |  |
|                                                                                    |                                     | 1                                                                                                    | Reservado                                  | -                                                                            |  |  |  |
|                                                                                    |                                     | 2                                                                                                    | habilitado                                 | correctamente inicializado                                                   |  |  |  |
|                                                                                    |                                     | 3                                                                                                    | Guarda del                                 | El servicio de guarda del nudo fue                                           |  |  |  |
|                                                                                    |                                     |                                                                                                    | nudo habilitado                            | inicializado por lo maestro y esta operando correctamente                    |  |  |  |
|                                                                                    |                                     | 4                                                                                                    | Error de                                   | Timeout en el servicio de guarda del                                         |  |  |  |
|                                                                                    |                                     |                                                                                                    | guarda del<br>nudo                         | nudo. Este evento provoca E65 en la tarieta PI C                             |  |  |  |
|                                                                                    |                                     |                                                                                                    | Tabla 4.7 - Estado de comunicación CANopen |                                                                              |  |  |  |
|                                                                                    |                                     |                                                                                                    |                                            |                                                                              |  |  |  |
|                                                                                    |                                     | Consulte el manual de la comunicación CAN<br>para obtener la descripción detallada del p<br>colo.                                                                                       |                                            |                                                                              |  |  |  |
|                                                                                    |                                     |                                                                                                    |                                            |                                                                              |  |  |  |

| Parámetros                                                                         | Rango<br>[Ajuste fábrica]<br>Unidad | Γ                                                                                                    | Descripción /                                                                                                    | Observaciones                                                                                                    |
|------------------------------------------------------------------------------------|-------------------------------------|----------------------------------------------------------------------------------------------------|----------------------------------------------------------------------------------------------------|----------------------------------------------------------------------------------------------------|
| P781<br>Estado del nudo<br>CANopen<br>[Parámetro de lectura]                       | 0 a 127<br>[-]<br>-                 | Cada dispositivo de la red CANopen posee un<br>estado asociado. Es posible mirar el estado<br>actual de la PLC1 a través de esto parámetro. |                                                                                                    |                                                                                                    |
|                                                                                    |                                     | P781                                                                                                    | Descrinción                                                                                                    | Observación                                                                                                    |
|                                                                                    |                                     | 0                                                                                                    | No inicializado                                                                                                    | El protocolo CANopen no fue progra-<br>mado en el P770 y está deshabilitado.                                                                                                    |
|                                                                                    |                                     | 4                                                                                                    | Parado                                                                                                    | En esto estado, la transferencia de<br>datos entre maestro y esclavo no es<br>posible.                                                                                           |
|                                                                                    |                                     | 5                                                                                                    | Operacional                                                                                                    | Todos los servicios de comunicación<br>CANopen están disponibles en esto<br>estado.                                                                                              |
|                                                                                    |                                     | 127                                                                                                    | Preoperacional                                                                                                    | Solamente algunos servicios de la comunicación CANopen están disponibles en este estado.                                                                                         |
|                                                                                    |                                     | Tabla 4.8 - Estado del nudo CANopen                                                                                                    |                                                                                                    |                                                                                                    |
|                                                                                    |                                     | Consulte el manual de la comunicación CANopen<br>para obtener la descripción detallada del<br>protocolo.                                    |                                                                                                    |                                                                                                    |
| <b>P782</b><br>Estado de la red<br>Device Net<br>[Parámetro de<br>lectura]         | 0 a 5<br>[-]<br>-                   | Ø Da                                                                                                    | P782           0         No           1         On           2         On           3         Co           4         Fai           5         Eje           Tabla 4.9 - Es | Descripción<br>alimenta / No on-line<br>-line, no conectado<br>-line, conectado<br>nexión falló<br>lla crítica en la conexión<br>ecutando Auto-Baud<br>stado de la red DeviceNet |
|                                                                                    |                                     | ⊡ Pa<br>cor<br>del                                                                                                    | ra una descri<br>nsulte el manu<br>producto.                                                                                                    | al de la programación DeviceNet                                                                                                    |
| <b>P783</b><br>Estado del Maestro de<br>la red DeviceNet<br>[Parámetro de lectura] | 0 a 1<br>[-]<br>-                   |                                                                                                    | P783           0         Ma           1         Ma           Tabla 4.10 - Esta                                                                                            | Descripción<br>estro en modo de ejecución (Run)<br>estro en modo ocioso (Idle)<br>ado del maestro de la red DeviceNet                                                            |
|                                                                                    |                                     | ⊠ Pa<br>cor<br>del                                                                                                    | ra una descri<br>nsulte el manu<br>producto.                                                                                                    | pción detallada de estos items<br>al de la programación DeviceNet                                                                                                    |

| Parámetros                                                                                  | Rango<br>[Ajuste fábrica]<br>Unidad | Descripción / Observaciones                                                                                                    |  |  |
|---------------------------------------------------------------------------------------------|-------------------------------------|----------------------------------------------------------------------------------------------------|--|--|
| <b>P784</b><br>Cuantidad de<br>palabras de lectura<br>[Parámetro de<br>configuración]       | 0 a 10<br>[1]<br>-                  | <ul> <li>Permite seleccionar la cuantidad de palabras de<br/>lectura que se desea trocar con el maestro de la<br/>red DeviceNet.</li> </ul>                                                                                                    |  |  |
| <b>P785</b><br>Cuantidad de palabras<br>de escrita<br>[Parámetro de<br>configuración]       | 0 a 10<br>[1]<br>-                  | Permite seleccionar la cuantidad de palabras de<br>lectura que se desea trocar con el maestro de la<br>red DeviceNet.                                                                                                    |  |  |
| P793 <sup>(*)</sup><br>Selecciona el protocolo<br>serial<br>[Parámetro de<br>configuración] | 0 a 5<br>[0]<br>-                   | ☑ Permite seleccionar cual es el protocolo deseado para la comunicación serial, paridad y "stop-bit". <b>P793 Descripción 0 ModBus</b> , sin paridad y 2 stop-bits <b>1 WEGTP</b> , sin paridad y 2 stop-bits <b>2 ModBus</b> , paridad par y 1 stop-bits <b>3 WEGTP</b> , paridad impar y 1 stop-bits <b>5 WEGTP</b> , paridad impar y 1 stop-bits <b>5 WEGTP</b> , paridad impar y 1 stop-bits <b>5 WEGTP</b> , paridad impar y 1 stop-bits <b>5 WEGTP</b> , paridad impar y 1 stop-bits <b>5 WEGTP</b> , paridad impar y 1 stop-bits <b>5 WEGTP</b> , paridad impar y 1 stop-bits <b>5 WEGTP</b> , paridad impar y 1 stop-bits <b>5 WEGTP</b> , paridad impar y 1 stop-bits <b>5 WEGTP</b> , paridad impar y 1 stop-bits <b>5 WEGTP</b> , paridad impar y 1 stop-bits <b>5 WEGTP</b> , paridad impar y 1 stop-bits <b>6 6 7 7 7 7 7 1 1 1 1 1 1 1 1 1 1 1 1 1 1 1 1 1 1 1 1 1 1 1 1 1 1 1 1 1 1 1 1 1 1 1 1 1 1 1 1 1 1 1 1</b> < |  |  |